## Инструкция для категорий граждан по записи на образовательную программу через портал «РАБОТА В РОССИИ»

- 1. Необходимо перейти на портал «РАБОТА В РОССИИ»: <u>https://trudvsem.ru/</u>.
- 2. В правом верхнем углу необходимо нажать на кнопку «ВОЙТИ».

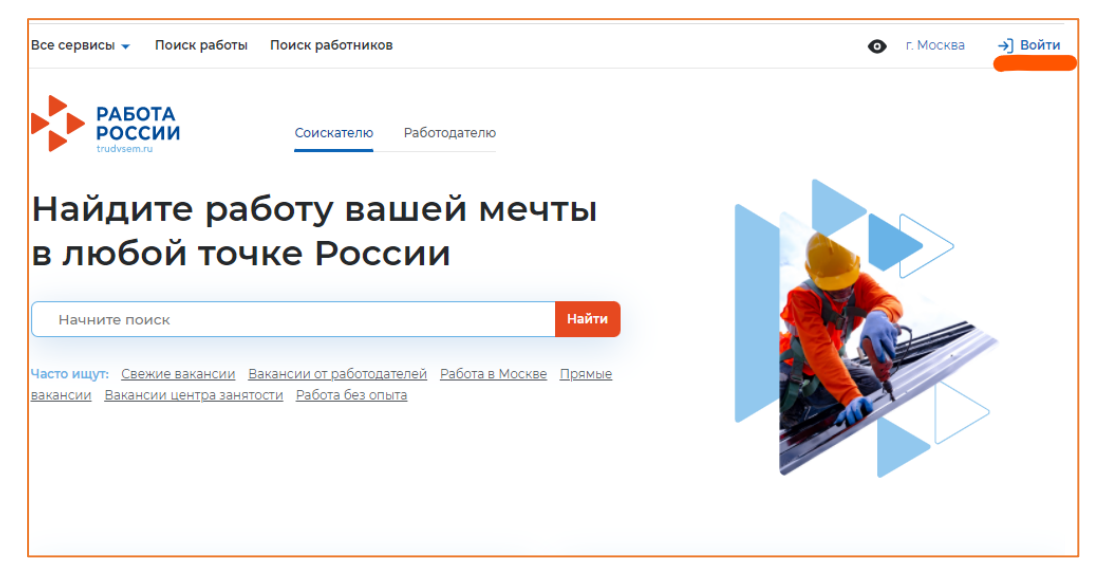

3. Вход на портал осуществляется через «ГОСУСЛУГИ».

| Для соискателей Для работодателей                                                                                                    |              |                                                                                                    |
|----------------------------------------------------------------------------------------------------|--------------|----------------------------------------------------------------------------------------------------|
| Вход в личный кабинет соискателя                                                                                                    | Вой          | ця на портал, вы сможете:                                                                                            |
| 💭 Войти через портал «Госуслуги»                                                                                                    | (H           | <b>Искать работу</b><br>Вакансии от проверенных работодателей                                                        |
| нет регистрации на Госуслугах? Зарегистрироваться<br>Для входа на портал «Работа России» используется учётная запись<br>портала госислик. Услуги центла занатисти население оказываются                                 | <b>o</b> (]] | <b>Разместить резюме</b><br>Составьте качественное резюме, чтобы быстрее найти<br>работу                             |
| при наличии подтвержденной учётной записи портала госуслуг.<br>Если вы испытываете трудности с входом и подтверждением<br>данных, вы можете получить помощь в удостоверяющих центрах и в<br>центре занятости населения. | <b></b>      | Написать работодателю<br>Дополните отклик сопроводительным письмом                                                   |
| Входя на портал, вы соглашаетесь на обработку персональных данных                                                                                                    |              | Получить содействие от центра занятости<br>населения в поиске работы<br>Подайте заявление на поотале «Работа России» |

4. После входа через «ГОСУСЛУГИ» Вы попадаете в «Мой кабинет». В правой стороне экрана находим раздел «Содействие занятости» и переходим в него.

| ١ | Иой кабинет             |     |                      |   |                                                                            |
|---|-------------------------|-----|----------------------|---|----------------------------------------------------------------------------|
|   | Уведомления и с         | юбь | ытия                 |   |                                                                            |
|   | Резюме                  | 0   | 📋 Заявления          | 0 |                                                                            |
|   | Просмотры резюме        | 0   | 💛 Избранные вакансии | 0 |                                                                            |
|   | 🗍 Отклики и приглашения | 0   | 🛛 Автопоиски         | 0 |                                                                            |
|   | 🖂 Жалобы и сообщения    | 0   |                      |   | Содеиствие занятости<br>Пройдите обучение в рамках<br>Федерального проекта |
|   | Создать резюме          |     |                      |   |                                                                            |

5. В разделе «Обучение граждан в рамках федерального проекта «Содействие занятости» национального проекта «Демография» нажимаем «Записаться на обучение».

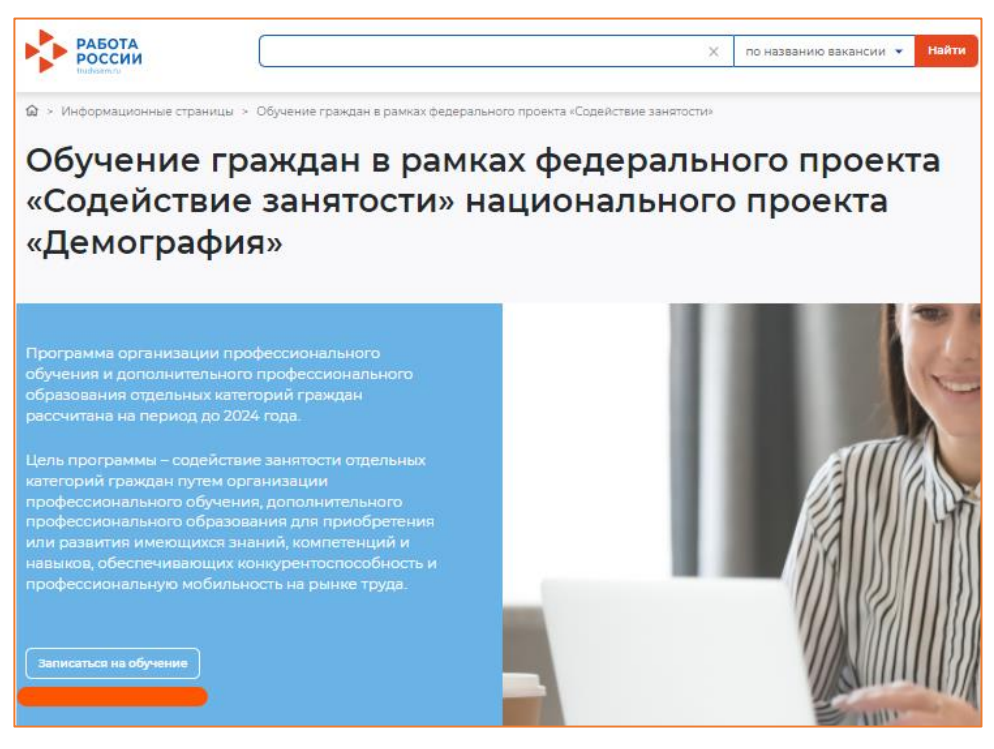

6. Перед Вами появится перечень образовательных программ с возможностью выбора региона.

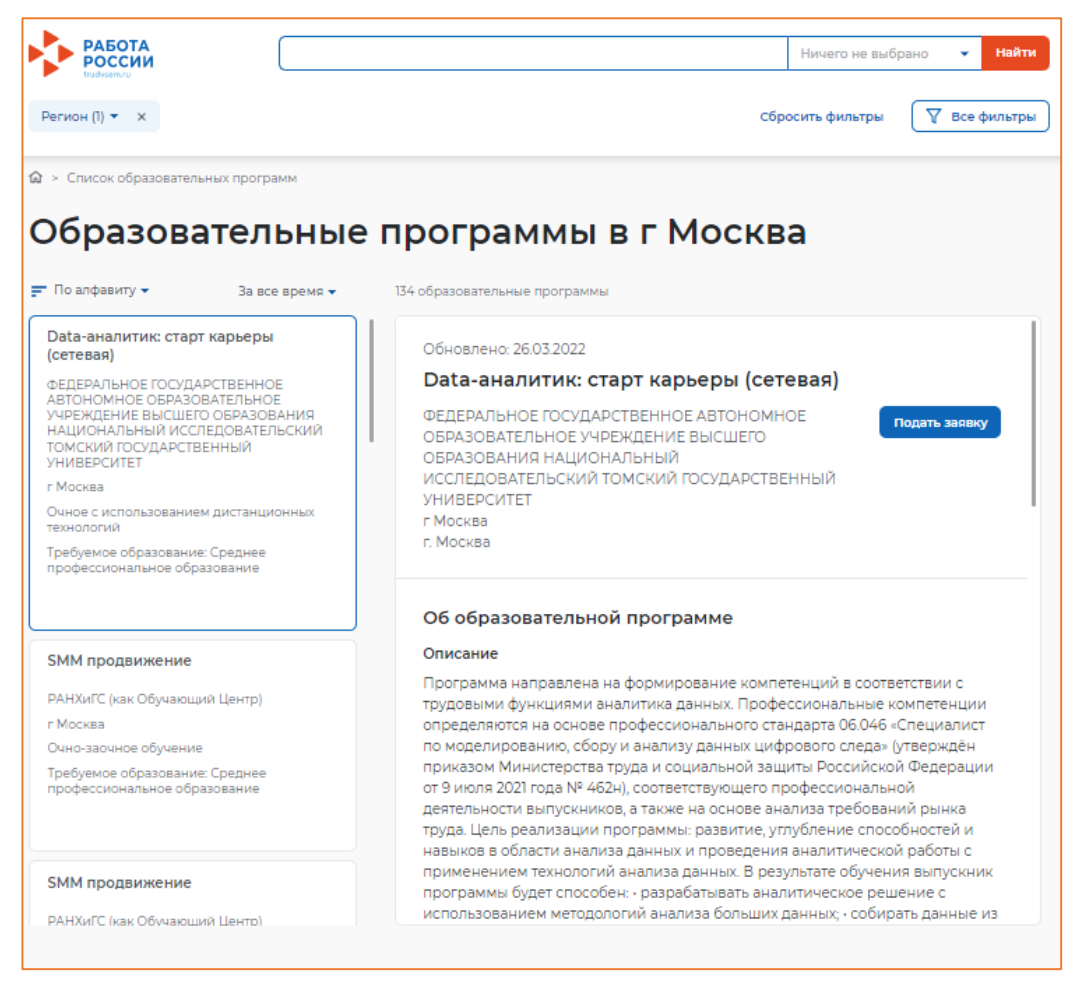

7. Выбираем необходимый регион, например, <u>Московская область</u>. В поисковой строке вписываем необходимую образовательную программу, например, <u>«Пожарный»</u>. Нажимаем «Найти».

По результатам поиска будут отображены все образовательные организации, реализующие данную образовательную программу, например, <u>ГБПОУ Московской области</u> <u>«Раменский колледж»</u>.

8. Выбираем необходимую образовательную программу.

9. Нажимаем кнопку «Подать заявку».

| РАБОТА пожарный                                             | X Ничего не выбрано - Найти                                           |  |  |  |  |  |  |
|-------------------------------------------------------------|-----------------------------------------------------------------------|--|--|--|--|--|--|
| Московская область 👻 🗙                                      | Сбросить фильтры 🛛 🖓 Все фильтры                                      |  |  |  |  |  |  |
| Список образовательных программ                             |                                                                       |  |  |  |  |  |  |
| Образовательные программы «пожарный» в                      |                                                                       |  |  |  |  |  |  |
| Московской облас                                            | ти                                                                    |  |  |  |  |  |  |
| 📻 По алфавиту 🔹 За все время 🔹                              | 1 образовательная программа                                           |  |  |  |  |  |  |
| Пожарный (по стандартам<br>Ворлдскиллс)                     | Обновлено: 21.03.2022                                                 |  |  |  |  |  |  |
| ГБПОУ Московской области "Раменский                         | Пожарный (по стандартам Ворлдскиллс)                                  |  |  |  |  |  |  |
| Московская область                                          | ГБПОУ Московской области "Раменский колледж" Подать заявку            |  |  |  |  |  |  |
| Очное обучение                                              | Московская область                                                    |  |  |  |  |  |  |
| Требуемое образование: Среднее профессиональное образование |                                                                       |  |  |  |  |  |  |
|                                                             | Об образовательной программе                                          |  |  |  |  |  |  |
|                                                             | Описание                                                              |  |  |  |  |  |  |
|                                                             | Детали программы                                                      |  |  |  |  |  |  |
|                                                             | Количество академических часов: 144<br>Форма обучения: Очное обучение |  |  |  |  |  |  |

10. Необходимо заполнить следующие разделы в анкете: \* – обязательные для заполнения разделы.

| Регион по месту жительства *         |   |                                                                                                    |
|--------------------------------------|---|----------------------------------------------------------------------------------------------------|
| Выберите                             | • |                                                                                                    |
| Населенный пункт по месту жительства |   |                                                                                                    |
| Выберите                             | - |                                                                                                    |
| Квалификация по профессии            |   |                                                                                                    |
|                                      |   | Квалификация по профессии,<br>специальности или направлению<br>подготовки в соответствии с                |
|                                      |   | документом об образовании                                                                                 |
| Уровень образования *                |   |                                                                                                    |
| Выберите                             | • |                                                                                                    |
| Дополнительный телефон               |   |                                                                                                    |
| +7 ()                                |   |                                                                                                    |
| Дополнительный email                 |   |                                                                                                    |
| rabota@trudvsem.ru                   |   |                                                                                                    |
| Категория участника *                |   |                                                                                                    |
| Выберите категорию                   | • | Для подачи заявления на бесплатно<br>обучение выберите одну из категор<br>в наибольшей степени подходящую |

Категории участников определены постановлением Правительства Российской Федерации от 05 марта 2022 г. № 290 «о реализации мероприятий по организации профессионального обучения и дополнительного профессионального образования отдельных категорий граждан на период до 2024 года». 11. Необходимо заполнить раздел «Место оказания услуги» и «Информация по обучению»:

Место оказания услуги – Центр занятости, в котором Вам необходимо подать <u>заявление</u> на профориентацию (лично), а также <u>предоставить документы</u>, подтверждающие соответствие категории участника, в течение 3х рабочих дней.

Информация по обучению – форма обучения (в соответствии с образовательной программой).

«Регион обращения в ЦЗН должен совпадать с регионом места жительства» – НЕОБЯЗАТЕЛЬНОЕ требование!

Для группы обучающихся рекомендуем выбирать один ЦЗН (соответствующий адресу образовательной организации), в который попадёт вся группа!

| Место оказания                                                      | я услуги                             |  |  |  |  |
|---------------------------------------------------------------------|--------------------------------------|--|--|--|--|
| Регион обращения в ЦЗН должен совпадать с регионом места жительства |                                      |  |  |  |  |
| Регион обращения в ЦЗН *                                            | Регион обращения в ЦЗН *             |  |  |  |  |
| Выберите                                                            | Выберите                             |  |  |  |  |
| Центр занятости населени                                            | Центр занятости населения *          |  |  |  |  |
| Выбрать                                                             | -                                    |  |  |  |  |
|                                                                     |                                      |  |  |  |  |
|                                                                     |                                      |  |  |  |  |
| Информация по                                                       | Информация по обучению               |  |  |  |  |
| Регион обучения                                                     | Московская область                   |  |  |  |  |
| Форма обучения *                                                    |                                      |  |  |  |  |
| Выберите                                                            | •                                    |  |  |  |  |
| Название программы                                                  | Пожарный (по стандартам Ворлдскиллс) |  |  |  |  |
| Описание программы                                                  | Пожарная безопасность                |  |  |  |  |

12. Необходимо подтвердить данные и отправить заявку на рассмотрение.

| oj<br>pa<br>Po           | ганизациями, осуществляющими обучение<br>мках Постановления Правительства<br>оссийской Федерации от 13.03.2021 № 369                                           | 9 B |
|--------------------------|----------------------------------------------------------------------------------------------------|-----|
| Я<br>П<br>Л(<br>01<br>За | предупрежден, что в случае, если<br>»едоставленные мной данные окажутся<br>жными, я могу быть привлечен к<br>ветственности в соответствии с<br>конодательством |     |

13. После подачи заявления заявке присваивается статус «Подана».

| РАБОТА<br>РОССИИ<br>тиdviem.ru                                     | X                                                                                                    | по названию вакансии 👻 Найти |
|--------------------------------------------------------------------|----------------------------------------------------------------------------------------------------|------------------------------|
| ⋒ > Мое обучение > Карточка :                                      | заявления                                                                                                    |                              |
| Спасибо, ваша з                                                    | заявка принята!                                                                                                    |                              |
| Ваша заявка была успешно<br>заявки. При изменении стат<br>кабинет. | принята, ей присвоен статус "Подана". Ожидайте изменения статуса<br>гуса вам придет уведомление на электронную почту и в личный |                              |
| Отлично                                                            |                                                                                                    |                              |

## План-график записи отдельной категории граждан на образовательную программу в рамках проекта:

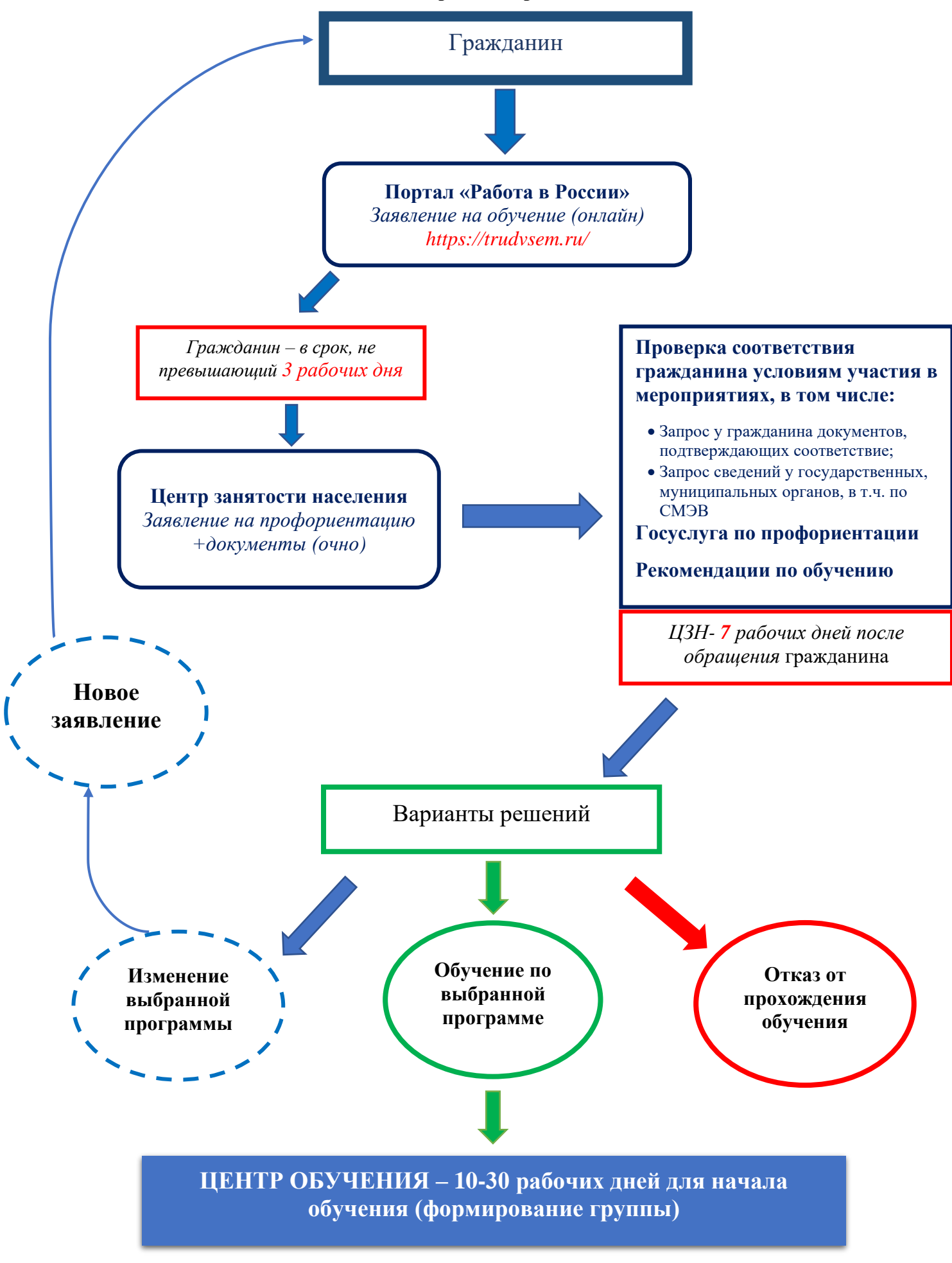